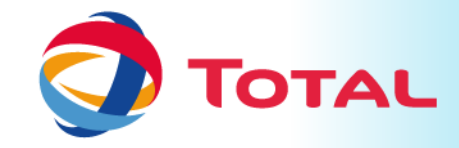

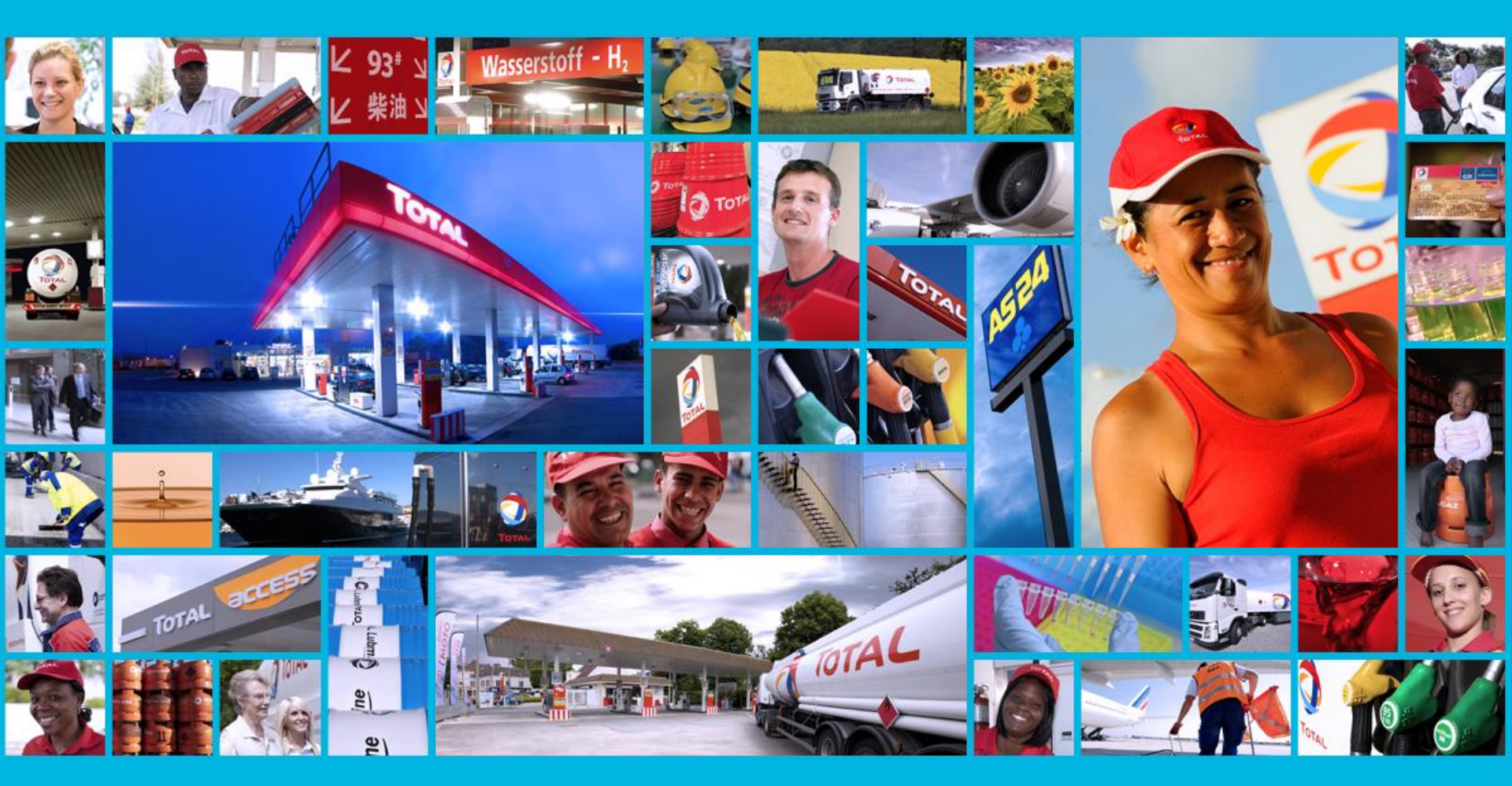

# **TOTAL SERVICE APPLICATION**

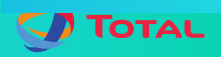

10/04/2016

# **TOTAL SERVICE APPLICATION BENEFITS**

To see Total Stations in the whole country on map

- To find the nearest station
- To know the distance between the station and the place where you are
- To know the available services in the station

# App benefit at critical time

when the car is out of gas

when there is a fuel shortage in the country or city

if some one don't know the place of stations in the city or country

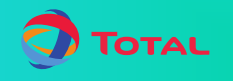

# HOW TO INSTALL AND UPDATE

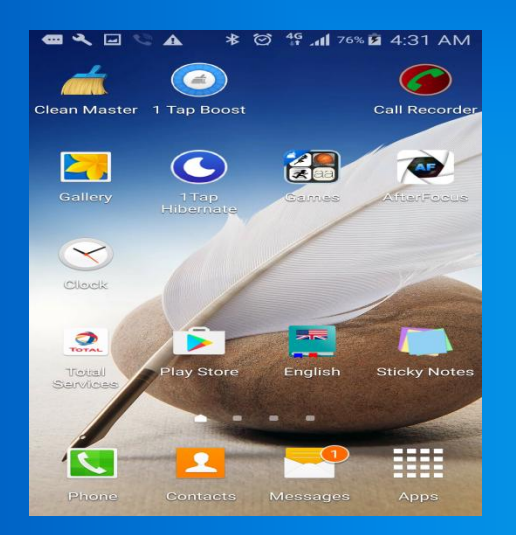

**Open Play store** 

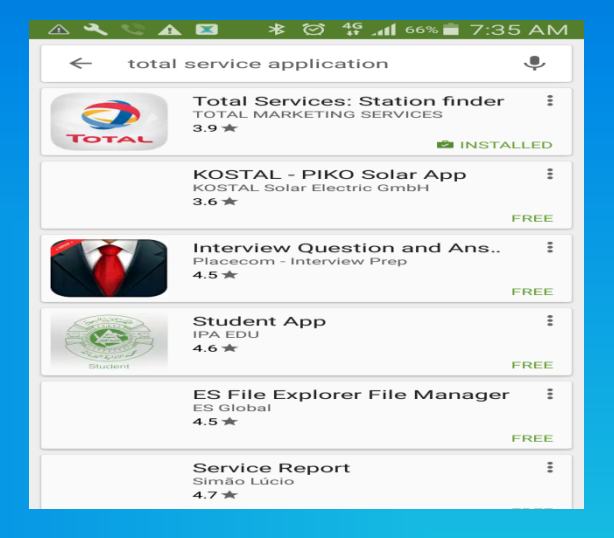

#### Search "total service application " - And select the first one

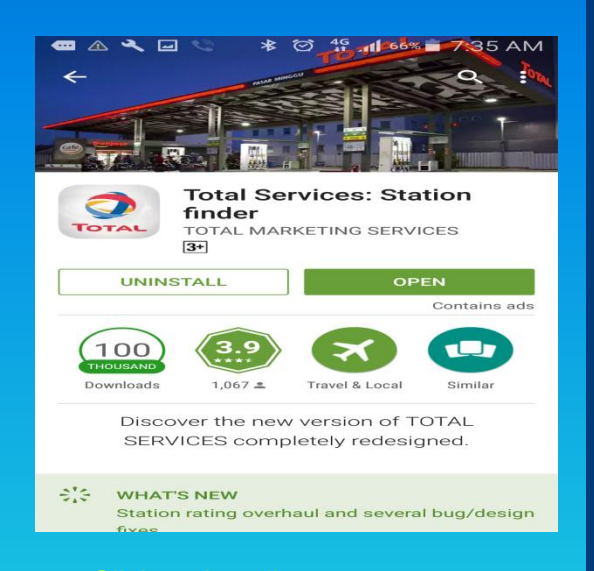

Click on install
click on update if you already installed it

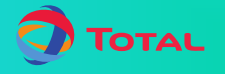

## HOW TO USE THE APPLICATION

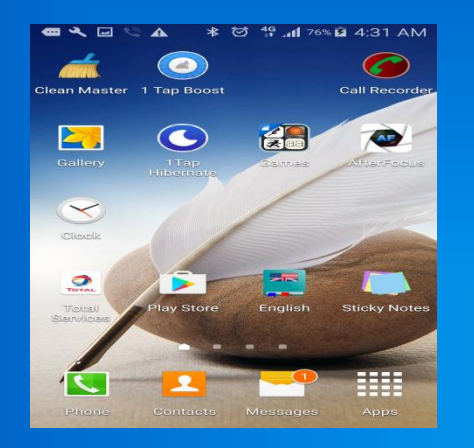

#### Before opening the application Turn on the DATA and GPS

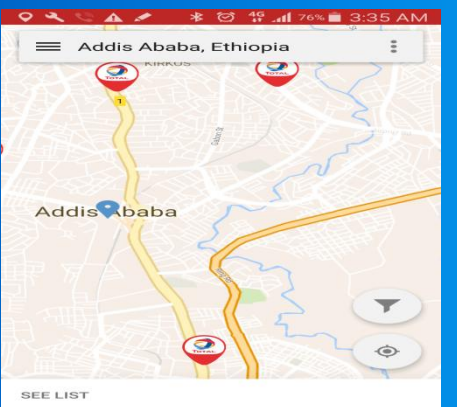

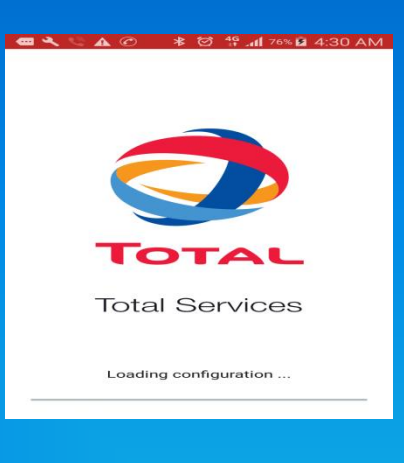

App is opening

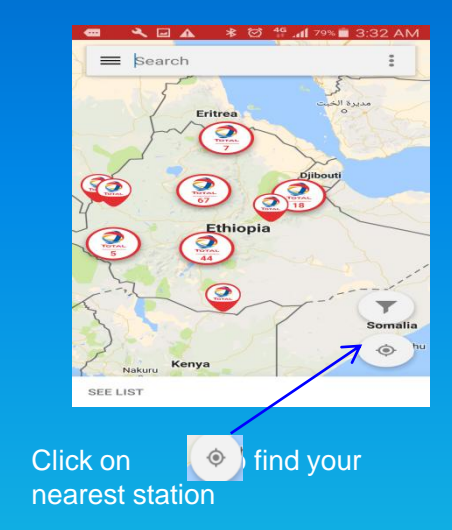

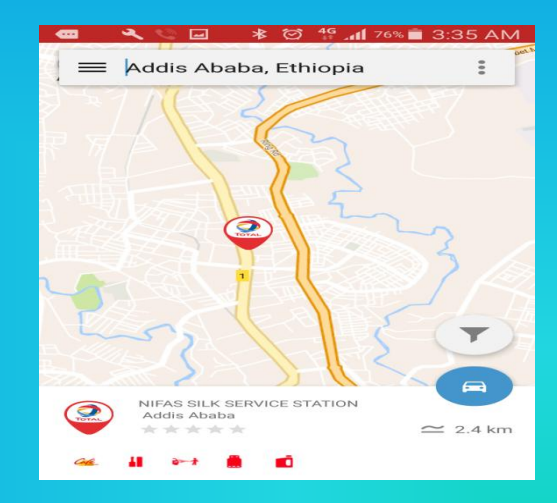

Click on name of the station to see the detail of station

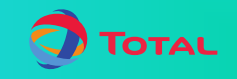

0 2

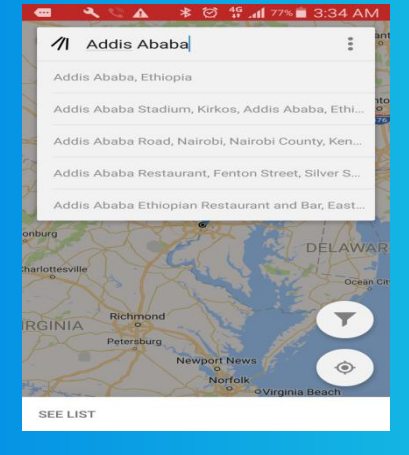

Start typing your location and select the best alternative

# CONTD

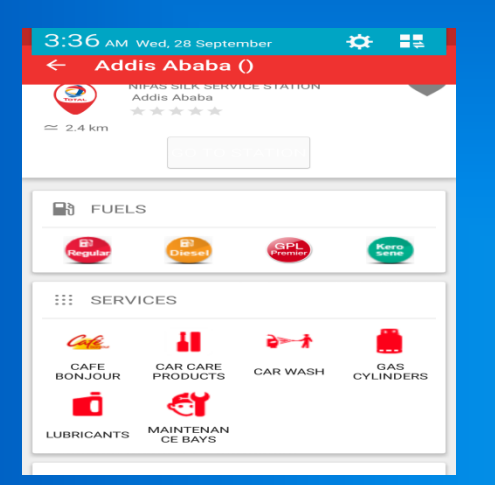

# This are the available fuels and service in given station

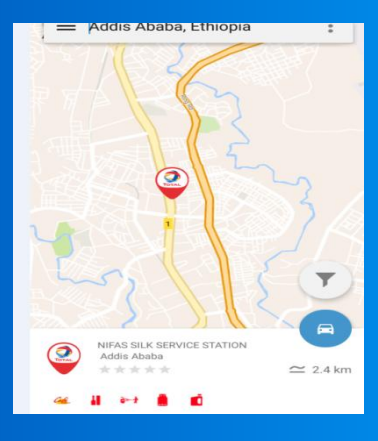

You can search/filter the particular station depending on your need - To do that Click on

| 🔍 🖃 🕰 🛸 🥓 🔺 🧭 📲 75% 🖿 3:36 AM      |
|------------------------------------|
| ← Addis Ababa ()                   |
| LOBRICANTS CE BAYS                 |
|                                    |
| OPENING HOURS                      |
|                                    |
| Be the first at rate this station! |
| CONTACT                            |
| CALL THE STATION                   |

To call to station use "call us" option under contact

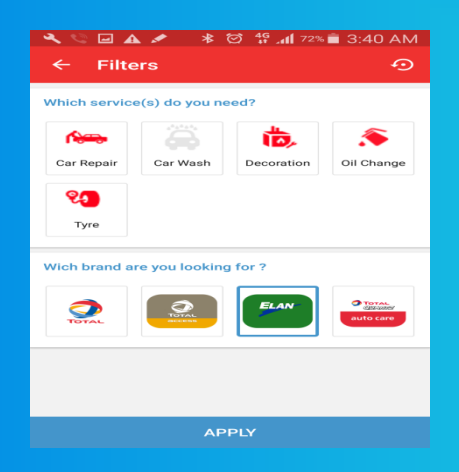

-this window will be opened

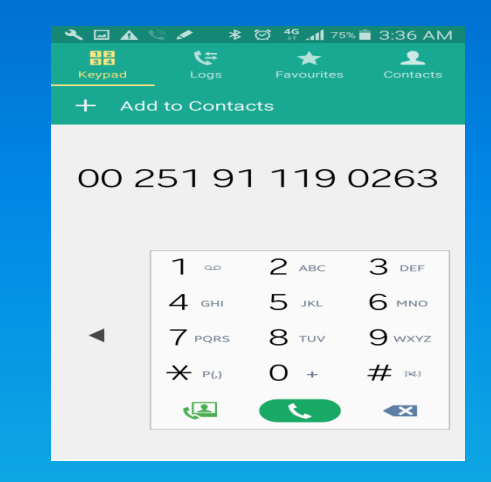

#### Now you can call

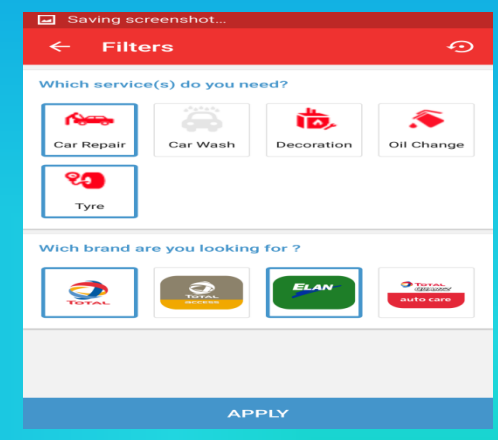

- Select the fuel or service you want
- Click on apply
- Then it only display station that fulfill the requirements

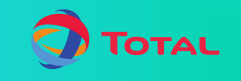

## CONTD

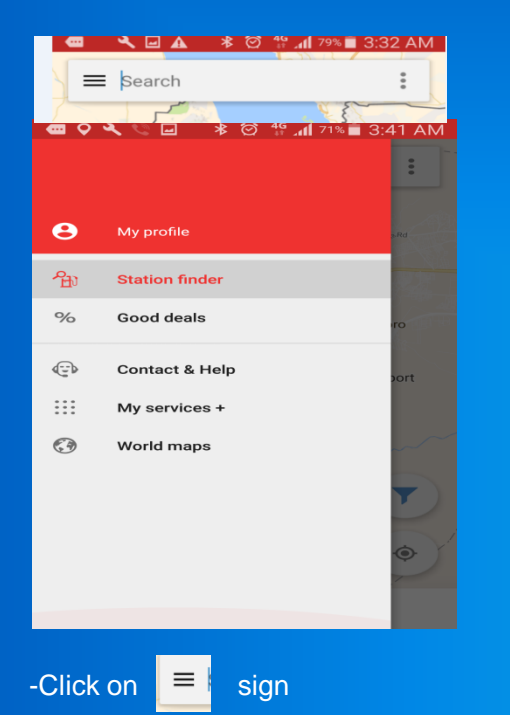

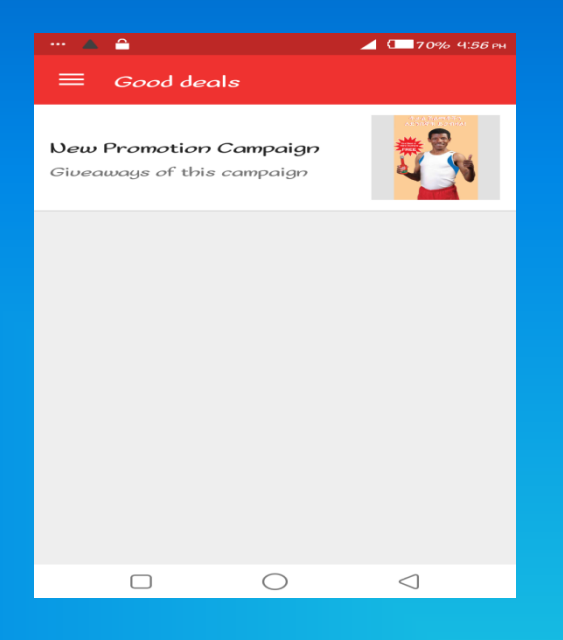

To see the promotion select "Good deals"

| 🔍 🔍 🛦 🖃 💉 🛛 🕸 🖾 🕼 68% 💼 3:47 AM |   |  |
|---------------------------------|---|--|
| ≡ World Maps                    |   |  |
| Europe                          |   |  |
| Belgium (French)                | Ð |  |
| France (French)                 | Ð |  |
| Germany (German)                | Ð |  |
| Luxembourg (German)             | Ð |  |
| Luxembourg (French)             | Ð |  |
| Netherlands (Dutch)             | Đ |  |
| Africa - Middle East            |   |  |
| Algeria (French)                | Ð |  |
| Burkina Faso (French)           | Ð |  |
|                                 |   |  |

To see the Map of other countries total station click on "World Maps "

- Then click on 🔮 sign at country you

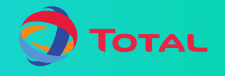

<u>Note</u> :- some mobile unable to display the map, if you get such a problem you can solve it just by updating the "Google play service "

How to update "Google play service"

- Open any browser and open <u>www.google.com</u>
- search "Google play service"
- Open it using 'play store' option
- Finally update/install it

if there is any other problem you can contact us through

email <u>samuel.mulugeta@total.com.et</u>

phone +(251) 11 4-169917

extension : - 216

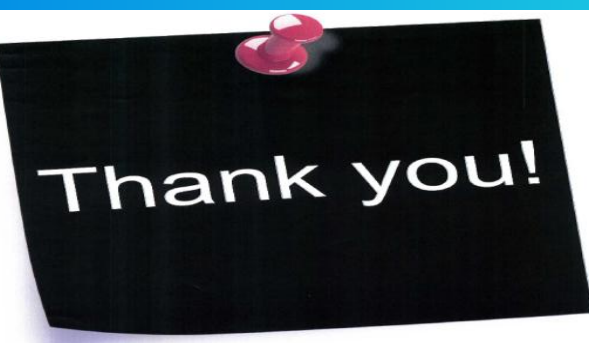

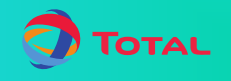